## MANUAL DE CONFIGURACIÓN

1. Debemos configurar nuestro archivo class.users.php

| FOLDERS              | classusernhn x                                                                                               |
|----------------------|----------------------------------------------------------------------------------------------------|
| olvide_mi_contrasena |                                                                                                    |
| assets               | 106 session_destroy();                                                                                       |
| bootstrap            | 107 \$_SESSION['userSession'] = false;                                                                       |
| ▶ mailer             | 108 }                                                                                                    |
| slace upor php       | 109<br>110 function cond mail(Comail Superage Scubiart)                                                      |
| class.user.php       | 110 Januari (Jemaii (Jemaii Jemessage, Jsubject)                                                             |
| dbconfig.php         | 112 require once('mailer/class.phomailer.php'):                                                              |
| dbtest.sql           | 113                                                                                                    |
| fpass.php            | <pre>114 \$mail = new PHPMailer();</pre>                                                                     |
| home.php             | 115 \$mail->IsSMTP();                                                                                        |
| index.php            | 116 \$mail->Mailer = "smtp";                                                                                 |
| logout php           | <pre>117 \$mail-&gt;Host = "mail.smtp2go.com";</pre>                                                         |
| logout.php           | 118 <b>\$mail-&gt;Port</b> = "2525"; 4 <sup>7</sup> 8025, 587 and 25 can also be used. Use Port 465 for SSL. |
| MANUAL DE USUARIO    | 119 Small->SMTPAuth = true;                                                                                  |
| MANUAL DEL PROGRA    | 120 \$mail->5miPSecure = SSL;                                                                                |
| resetpass.php        | 121 jmail-Josef name - "Computing as against to unity"                                                       |
| signup.php           | 122 photi-/rosswold -                                                                                        |
| verify.php           | 124 Smail->From = "compubiss@gmail.com";                                                                     |
|                      | 125 \$mail->FromName = "Activacion";                                                                         |
|                      | 126 \$mail->AddAddress(\$email);                                                                             |
|                      | <pre>127 \$mail-&gt;AddReplyTo("edutorpe@gmail.com", "gracias"); </pre>                                      |
|                      | 128 \$mail->Subject = \$subject;                                                                             |
|                      | 129 \$mail->Body = (\$message);                                                                              |
|                      | 130 \$mail->WordWrap = 50;                                                                                   |

- Cambiar al puerto 2525, ya que nuestro intermediario que es
   https://www.smtp2go.com/?partner=vedathak, maneja este dicho puerto.
- cuenta que se debe crear en nuestro servidor (https://www.smtp2go.com/?partner=vedathak) que nos va a servir de intermediario para poder enviar nuestros mensajes de verificación al correo del cliente (OBLIGATORIO)
- from y fromname ->correo y nombre que nos va a servir de titular, cuando se haga envió el correo al cliente
- correo que sirve de aporte en nuestro intermediario (https://www.smtp2go.com/?partner=vedathak), puede ser real o ficticio

Contraseña que genera al registrarse en el www.smtp2go.com

1.1 si aún no tenemos cuenta en nuestro servidor gratuito smtp2go.com y por ende tenemos en el código datos erróneos nos saldrá el siguiente aviso:

| S localhost/ohide_mi_con: X                                                                                                    | A - | - 0      | ×  |
|----------------------------------------------------------------------------------------------------|-----|----------|----|
| ← → C (D. localhost/olvide_mi_contrasena/signup.php                                                                                                    | ٣   | 4        | 1  |
| Configence of the state of the state of the | Ÿ   | \$<br>\$ |    |
|                                                                                                    |     | 21:      | 55 |
|                                                                                                    |     | 17/10/   |    |

Ing. Edubin Torres Peña

Y el aviso es claro diciendo que no encuentre un intermediario de envió para poder llegar la información al correo.

2. Configurar el archivo sendmail (C:\xampp\sendmail\sendmail.txt )

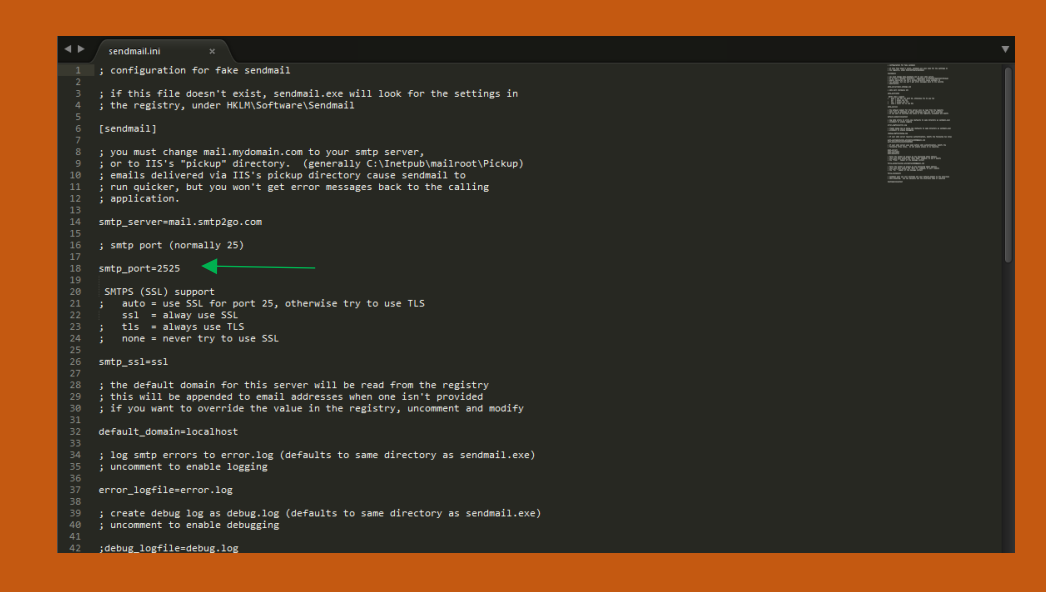

Colocar el puerto 2525 y seguidamente quitar el comentario ' ; '.

Tener en cuenta que en archivo llamados: fpass.php en la línea 33, deben cambiar dependiendo del puerto donde esté configurado el Servidor apache Ej. 80, 81, 8080, 8081.

| fpass.php         | 18       | if(\$stmt->rowCount() == 1)                                                                              |
|-------------------|----------|----------------------------------------------------------------------------------------------------|
| home.php          |          | {                                                                                                    |
| index.php         |          | <pre>\$id = base64_encode(\$row['userID']);</pre>                                                        |
| logout.php        | 21<br>22 | <pre>\$code = md5(uniqid(rand()));</pre>                                                                 |
| MANUAL DE USUARIO |          | <pre>\$stmt = \$user-&gt;runQuery("UPDATE tbl users SET tokenCode=:token WHERE userEmail=:email");</pre> |
| MANUAL DEL PROGRA |          | <pre>\$stmt-&gt;execute(array(":token"=&gt;\$code,"email"=&gt;\$email));</pre>                           |
| resetpass.php     |          | (moccane= "                                                                                              |
| signup.php        | 20       | Hello, Semail                                                                                            |
| verify.php        |          | <pre></pre>                                                                                              |
|                   |          | We got requested to reset your password, if you do this then just click the fo                           |
|                   |          | <pre></pre>                                                                                              |
|                   |          | Haga clic en siguiente vínculo para restablecer su contraseña                                            |
|                   |          | <pre><br/><br/><br/></pre>                                                                               |
|                   |          | <pre>4a href='http://localhost:81/olvide_mi_contrasena/resetpass.php?id=\$id&amp;code=\$c</pre>          |
|                   |          |                                                                                                    |

Tener en cuenta que en archivo llamados: signup.php en la línea 47, deben cambiar dependiendo del puerto donde esté configurado el Servidor apache Ej. 80, 81, 8080, 8081.

| resetpass.php | 37<br>38 | <pre>\$id = \$reg_user-&gt;lasdID(); \$key = base64 encode(\$id);</pre>  |
|---------------|----------|--------------------------------------------------------------------------|
| signup.php    | 39       | \$id = \$key:                                                            |
| verify.php    | 40       |                                                                          |
|               | 41       | \$message = "                                                            |
|               | 42       | Hello \$uname,                                                           |
|               | 43       | <br><br><br><br>                                                         |
|               | 44       | Welcome<br>                                                              |
|               | 45       | Para completar su registro, haga clic en el enlace siguiente<br>         |
|               | 46       | <br><br>                                                                 |
|               | 47       | <a href='http://localhost:81/olvide_mi_contrasena/verify.php?id=\$:</th> |
|               | 48       | <br>                                                                     |
|               | 49       | Thanks,";                                                                |